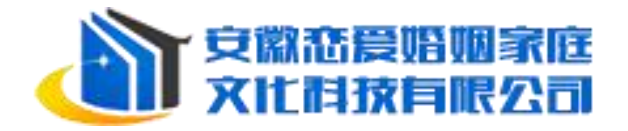

# 农家书屋管理系统 使用说明

安徽恋爱婚姻家庭文化科技有限公司

2022年3月

## 目 录

| -,       | 农家书屋管理系统用户说明   | 1  | _ |
|----------|----------------|----|---|
| <u> </u> | 书屋管理用户使用说明     | 1  | _ |
|          | (一)下载、安装说明     | 1  | _ |
|          | (二)开门、关门操作说明   | 4  | _ |
|          | (三)资料信息修改说明    | 7  | _ |
|          | (四) 推广数字农家书屋 1 | .0 | _ |
| 三、       | 行政管理用户使用说明 1   | .1 | _ |
|          | (一)综合统计 ]      | .2 | _ |
|          | (二)开门统计1       | .2 | _ |
|          | (三)表统计 1       | 3  | _ |
|          | (四)开通详情统计 1    | .4 | _ |
|          | (五)资料信息修改说明1   | .4 | _ |
| 四、       | 售后服务说明 1       | .4 | _ |

#### 一、农家书屋管理系统用户说明

农家书屋管理系统用户分为行政管理用户和书屋管理用户。行政管理用户 在安徽数字农家书屋网站页面点击"书屋管理"图标,即可进入用户登录页面 登录系统进行操作。书屋管理用户需下载"书屋管理系统 Windows 安装包",在 固定电脑上登陆系统进行操作。

#### 二、书屋管理用户使用说明

#### (一)下载、安装说明

1、打开安徽数字农家书屋网站(www.ahsnjsw.com),点击首页右上方"书 屋管理"按钮,进入农家书屋管理系统用户登录页面。页面右下方有"书屋管 理系统 Windows 安装包",点击"下载"按钮,页面显示"新建下载任务"提示, 点击"下载"进行下载。

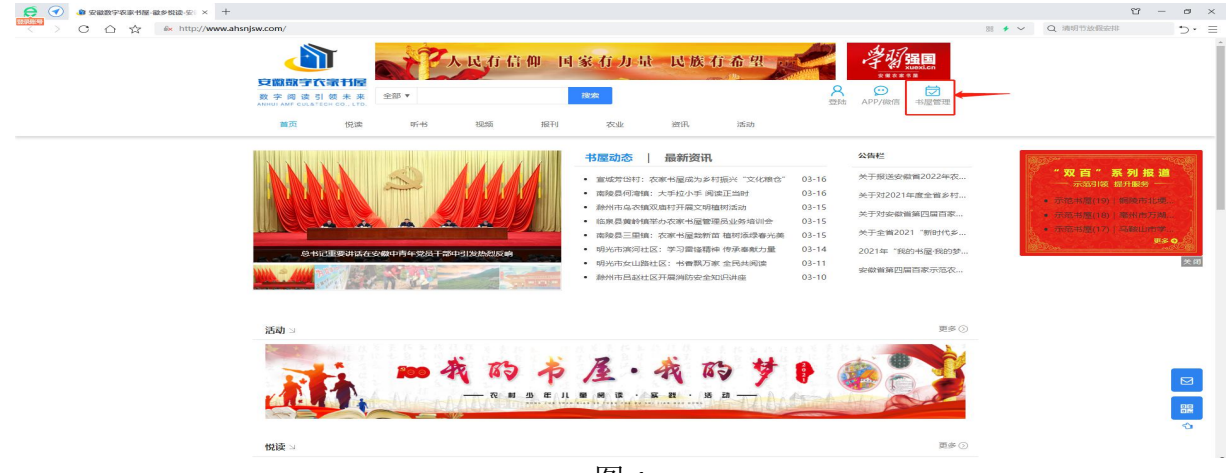

图 1

| <ul> <li>● 安徽政学农家书屋-最乡悦波·安:</li> <li>● 安徽省农家书屋管理系统·用户:x +</li> </ul> | 2 11 -                                                                                                    | o ×   |
|----------------------------------------------------------------------|----------------------------------------------------------------------------------------------------|-------|
| < > C 🛆 💿 🖷 https://sign.ahsnjsw.com/                                | 🖩 🗲 🗸 🔍 🧠 🦉 - 🛤 - 💟 - 🙈 - 🔢 -                                                                                                    | 5 · = |
| ★ 収蔵 - ▲ 安樹数学 C 新建文件                                                 |                                                                                                    |       |
|                                                                      |                                                                                                    |       |
| ● 书屋管理用户:                                                            |                                                                                                    |       |
| 1. 下载"书屋管理系统windows安装包"并<br>在书屋电脑上进行安装。                              | 用户登录                                                                                                    |       |
| <ol> <li>安裝完毕后,在本量录页面输入账号密码,进行量录。</li> </ol>                         |                                                                                                    |       |
| 3.进入登录页面后,按照系统引导完成相关信息修改和补充。                                         | <b>手机截</b> 乘 账号叠求                                                                                                    |       |
| 4.每日书屋管理,在书屋电脑上至录本页<br>面进行开门关门登记等操作。                                 | 100 State 100                                                                                                    |       |
| 行政管理用户。                                                              |                                                                                                    |       |
| 1. 在本登录页面输入账号密码,访问系统。                                                |                                                                                                    |       |
| 2. 可以通过绑定手机和更改密码,通过手<br>机导和蠕笼码进行访问。                                  | 761/                                                                                                    |       |
| 书屋管理系统使用说明 🖸 🔳 🖿                                                     |                                                                                                    |       |
| 书座管理系院使用视频 🖬 📰 📕                                                     | (etc.)                                                                                                    |       |
|                                                                      |                                                                                                    |       |
|                                                                      |                                                                                                    |       |
|                                                                      | 其他方式登录:                                                                                                    |       |
|                                                                      |                                                                                                    |       |
|                                                                      | 书屋管理系统                                                                                                    |       |
|                                                                      | Windows安发包.                                                                                                    |       |
| An TED See Suit VS - Fey / 2019A - 2018                              | 15.0+#9 第 千井(5.1/m):第 -05.0 1,001/07/30)                                                                                                    |       |
| 以Life(通道)分析的[10]版, 16[2                                              | 交出当 #K 杂 47/11 / 1/18185 2/0237 - 0021/2 / 0/1 / 47/11 / 时 2/1 / 2/1 / |       |
|                                                                      |                                                                                                    |       |
|                                                                      |                                                                                                    |       |
|                                                                      |                                                                                                    |       |
|                                                                      |                                                                                                    |       |
|                                                                      |                                                                                                    |       |

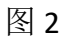

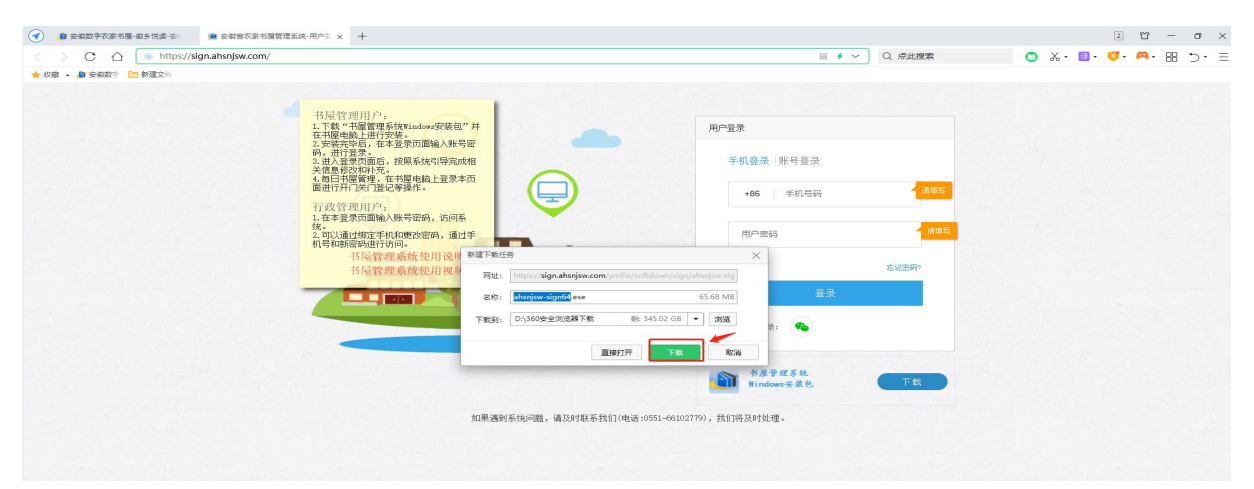

2、下载完成后,打开文件,根据安装向导,完成安装。安装完成后,点击 "完成"。(安装时网页如有阻止操作,请勾选"允许程序所有操作"和"不再 提醒"操作。)

| C 🛆 💿 https://sign.ahsnjsw.co | m/ | ○ ★ ∨ Q 点此                                               | 線索 👩 み・ 🖬・ 🧭・ 🛤 う・ |
|-------------------------------|----|----------------------------------------------------------|--------------------|
| - 牧童 - 🌆 安徽数字 🛅 新建文件          |    |                                                          |                    |
|                               |    | <b>用产設定</b><br>手机登录   账号登录<br>□ 7777 ○ 文4年 ○ ○<br>二 2022 |                    |
|                               |    | 17:5<br>(現在日本語) () (2)(第一)                               |                    |

图 4

- 2 -

|                           | x. 🖬 . 🧳 | <b>9</b> . | <b>A</b> • | 88 | b• ≡ |
|---------------------------|----------|------------|------------|----|------|
| ★ 4/2 + 金 安 4/2 * ● 単確文1* |          |            |            |    |      |
|                           |          |            |            |    |      |

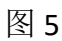

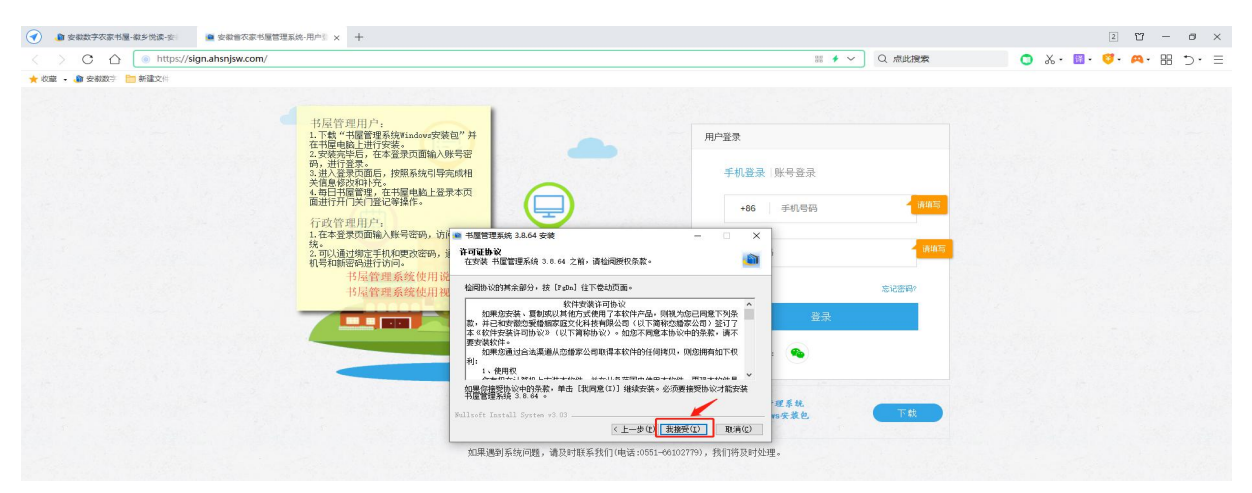

| 金教設字衣家书屋-截乡悦读-安     金教首农家书屋管理系统-用户  | s × +                                        |                          | 2 °C – 0 ×          |
|-------------------------------------|----------------------------------------------|--------------------------|---------------------|
| < > C 🛆 💿 https://sign.ahsnjsw.com/ |                                              | 三 チ ~                    | 📃 🔾 🐰 🖬 🛛 🗳 🗛 🖼 🗇 🗉 |
| ★ 校蔵 - ▲ 安徽数字 🛅 新建文件                |                                              |                          |                     |
|                                     |                                              |                          |                     |
|                                     | 屋管理用户;                                       |                          |                     |
| 1.<br>在                             | N载"书屋管理系统Windows安装包"并<br>书屋申购上进行安装。          | 用户登录                     |                     |
| 2.                                  | 2 第六毕后,在本登录页面输入账号密<br>进行音录。                  |                          |                     |
| 2                                   | <u>此入营</u> 录页面后,按服系统引导完成相<br>有熟练改和补充。        | 手机登录 账号登录                |                     |
| 4.<br>面                             | 每日书屋管理,在书屋电脑上登录本页<br>进行开门关门登记等操作。            |                          |                     |
| 行                                   | 政管理用户,                                       | *86 #01/025              |                     |
| 1.1                                 | 王本登录页面输入账号密码,访问 · 书屋管理系统 3.8.64 安装           | ×                        |                     |
| 2.<br>2.                            | 邓认通过绑定手机和更改密码, j<br>选定书屋管理系统 3.8.64 要安装的文件夹。 |                          |                     |
|                                     | 书屋管理系统使用说                                    |                          |                     |
|                                     | 书屋管理系统使用视 證[7],許許認識[攝設][4]。。論: 資源[7],并       | #安装当社内(大中央) 単山 1月 第12回前7 |                     |
|                                     |                                              | 登录                       |                     |
|                                     |                                              |                          |                     |
|                                     | 日标文件夹                                        | 300/07 (B)               |                     |
|                                     |                                              | 000                      |                     |
|                                     | 所需空间: 168.7 MB<br>可用空间: 76.0 GB              | 125.5                    |                     |
|                                     | Bullsoft Install System v3.03                | 四天装包 下载                  |                     |
|                                     | × 1-#0                                       |                          |                     |
|                                     | 如果遇到系统问题,请及时联系我们(电话:055                      | 51-66102779),我们将及时处理。    |                     |
|                                     |                                              |                          |                     |
|                                     |                                              |                          |                     |
|                                     |                                              |                          |                     |

图 7

|                                                                                                    | A A A A A A A A A A A A A A A A A A A |                                                                                                    |                                     | n X. 🛯 . 🖪 . 🗛 . 🖳 |
|----------------------------------------------------------------------------------------------------|---------------------------------------|----------------------------------------------------------------------------------------------------|-------------------------------------|--------------------|
|                                                                                                    |                                       |                                                                                                    |                                     |                    |
|                                                                                                    |                                       |                                                                                                    |                                     |                    |
|                                                                                                    |                                       |                                                                                                    |                                     |                    |
|                                                                                                    |                                       | 书屋管理用户:                                                                                                    |                                     |                    |
| <ul> <li>Province in the second second secon</li></ul> |                                       | 1.下载"节屋首理系统Windowig实展包"并<br>在书屋电脑上进行安装。                                                                         | 用戶盈录                                |                    |
|                                                                                                    |                                       | 2. 安装完毕后,在本查录页圆输入账号密码,进行登录。                                                                                     |                                     |                    |
|                                                                                                    |                                       | 3.进入登录页画后,按照系统引导完成相关信息修改和补充。                                                                                    | 手机登录  账号登录                          |                    |
| 「日本     「日本     「日本<                                                                                                    |                                       | 4.每日书屋管理,在书屋电路上登录本内<br>面进行开门关门登记等操作。                                                                            | 100 III III                         |                    |
|                                                                                                    |                                       | 行政管理用户:                                                                                                    | 700 ±-0/550                         |                    |
|                                                                                                    |                                       | 1. 在本登录页面输入账号密码,访问 💿 书屋管理系统 3.8.64 安装                                                                           | - • ×                               |                    |
| いて+9682200000000000000000000000000000000000                                                                                                    |                                       | 2.可以通过绑定手机和更改密码,过                                                                                               | 书屋管理系统 3.8.64 安装                    |                    |
|                                                                                                    |                                       | 书屋管理系统使用说 同导                                                                                                    |                                     |                    |
| 日前行 売留買数減 3.8.4(1)     日前行 売留買数減 3.8.4(1)     「「「「「「」」」」     「「」」     「「」」     「「」」     「「」」     「「」」     「「」」     「「」」     「「」」     「「」」     「「」」     「「」」     「「」」     「「」」     「「」」     「「」」     「「」」     「「」」     「「」」     「「」」     「「」」     「「」」     「「」」     「「」」     「「」」     「「」」     「「」」     「「」」     「「」」     「「」」     「「」」     「「」」     「「」」     「「」」     「「」」     「「」」     「「」」     「「」」     「「」」     「「」」     「「」」     「「」」     「「」」     「「」」     「「」」     「「」」     「「」」     「「」」     「「」」     「「」」     「」     「「」     「「」     「「」     「「」     「「」     「「」     「「」     「」     「「」     「「」     「「」     「「」     「「」     「「」     「「」     「「」     「「」      「「」      「「」      「「」      「「」      「「」      「「」      「「」      「「」      「「」      「「」      「「」      「「」      「「」      「「」      「「」      「「」      「」      「「」      「」      「「」      「」      「」      「「」      「」      「」      「「」      「」      「」      「「」      「」      「」      「」      「」      「」      「」      「」      「」      「」      「」      「」      「」      「」      「」      「」      「」      「」      「」      「」      「」      「」      「」      「」      「」      「」      「」      「」      「」      「」      「」      「」      「」      「」      「」      「」      「」      「」      「」      「」      「」      「」      「」      「」      「」      「」      「」      「」      「」      「」      「」      「」      「」      「」      「」      「」      「」      「」      「」      「」      「」      「」      「」      「」      「」      「」      「」      「」      「」      「」      「」      「」      「」      「」      「」      「」      「」      「」      「」      「」      「」      「」      「」      「」      「」      「」      「」      「」      「」      「」      「」      「」      「」      「」      「」      「」      「」      「」      「」      「」      「」      「」      「」      「」      「」      「」      「」      「」      「」      「」      「」      「」      「」      「」      「」      「」      「」      「」      「」      「」      「」      「」      「」      「      「」      「」      「」      「」      「」      「」      「」      「      「      「      「                                                                                                  |                                       | 书屋管理系统使用视频,在中国中国家的                                                                                              | 3.8.64 已安装在你的系统。 意记密码?<br>)] 关闭此同导。 |                    |
|                                                                                                    |                                       |                                                                                                    | 풍풍                                  |                    |
|                                                                                                    |                                       |                                                                                                    | 曾理系统 3.8.64 (B)                     |                    |
|                                                                                                    |                                       | The second second second second second second second second second second second second second second second se |                                     |                    |
|                                                                                                    |                                       |                                                                                                    |                                     |                    |
|                                                                                                    |                                       |                                                                                                    |                                     |                    |
| 医上一步的 <b>医机应</b> 即用回<br>如果遇到系统问题,谁及时和系统们也读:0051-001027799,我们将及时处理。                                                                                                    |                                       |                                                                                                    | 望系统 五件                              |                    |
| 30年/通知/546/问题,请20月11年5月(194)3-0031-0031-0032770,分析1月5月9月3回。                                                                                                    |                                       |                                                                                                    | (上一步(注) 字成(注) 取消(C)                 |                    |
| 见地通到先统问题,确认可以表示TTT11电站10501-60102779),找出将反时处理。                                                                                                    |                                       | An ID (and 177.55) men in the state of the first                                                                |                                     |                    |
|                                                                                                    |                                       | 如果遇到系统问题,请及时联系我们                                                                                                | (昭居:0201-00102(19), 320 1952932343  |                    |

3、安装完成后,用户电脑桌面上会显示"书屋管理系统"图标表示软件安装成功。

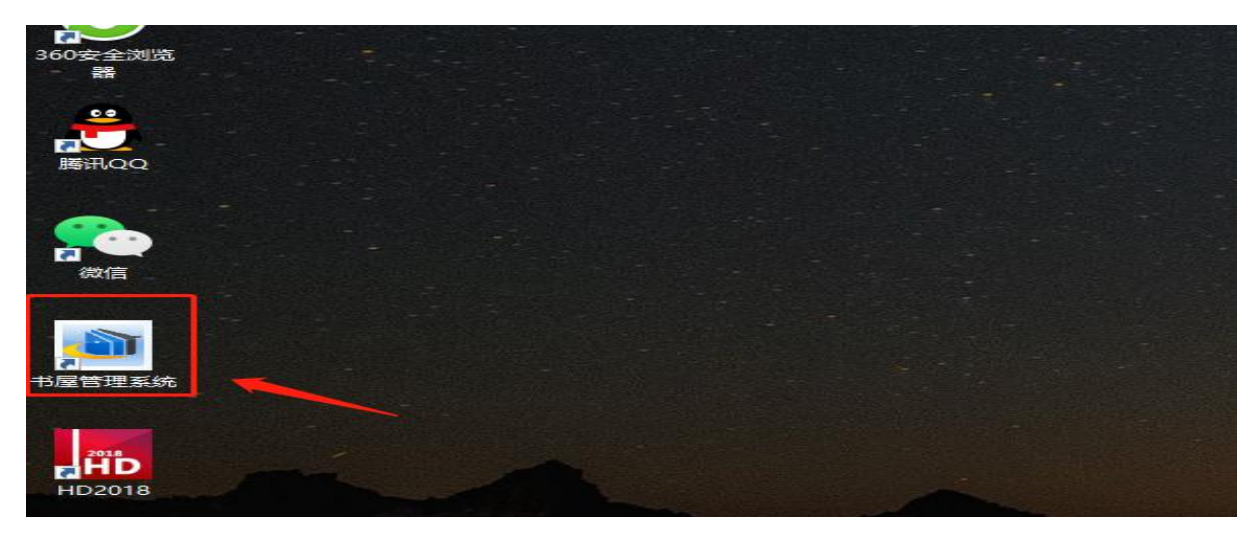

图 9

#### (二)开门、关门操作说明

用户打开电脑桌面的"书屋管理系统"快捷方式或者登录安徽数字农家书 屋网站进入用户登录页面登录书屋管理系统,成功登录系统后点击页面的"开 门"、"关门"按钮可进行开门、关门操作。实体农家书屋开门登录书屋管理系 统点击"开门",开门成功后可退出系统,实体农家书屋关门再次登录书屋管理 系统点击"关门",并填写书屋借阅信息。用户关门后,页面会显示获取的相应 积分,系统可查询7天以内的书屋开关门数据,页面左侧提供积分规则说明,年度开门总时长按月更新一次。

| 会款會农家书屋管理系统·用户登录        |                              | × |
|-------------------------|------------------------------|---|
|                         | 用户登录                         |   |
|                         | <b>手机登录</b> 账号登录<br>+86 手机号码 |   |
|                         | 用户被码<br>燃记断码?                |   |
|                         |                              |   |
| 又以单约承担的问题, 增加以时和承兑的1/已。 | (9), 我们14672月70日里。           |   |
|                         |                              |   |

| 💿 安徽省农家书屋管理系统                                                                         |                                                  |          |       |                  |                  |       | _        | o x |
|---------------------------------------------------------------------------------------|--------------------------------------------------|----------|-------|------------------|------------------|-------|----------|-----|
|                                                                                       | 书屋管理系统                                           | 书屋管理     | 资料信息  |                  |                  |       | 打开农家书屋网站 | 退出  |
| <b>积分规则</b><br>开门时间稳在8点到20点之<br>间,如果开门和关门时间差在30<br>分钟内,则积0.5分,如果开门<br>和关门时间差超过30分钟,则积 | 书屋名称:安徽省阜则<br>年份:2022 开门总时长<br>书屋管理<br>近七天书屋登记记录 | :1小时41分钟 | 书屋 会员 | 名称: 191213033775 | 55808 总积分:<br>关门 | 30 积分 |          |     |
| 1分。                                                                                   | 时间                                               |          |       |                  |                  | 查看    | 积分       |     |
|                                                                                       | 2022-03-01                                       | 10:12    | 已刑〕   | 14:30            | 已关门              | ¢     | 1        |     |
|                                                                                       |                                                  |          | 图 11  |                  |                  |       |          |     |

| 日家芥宇海豚支                                       | 日日日日日日日日日日日日日日日日日日日日日日日日日日日日日日日日日日日日日日日 | 书屋管理              | 资料信息             |                |             |      | 打开农家书屋 | 站 |
|-----------------------------------------------|-----------------------------------------|-------------------|------------------|----------------|-------------|------|--------|---|
| <b>积分规则</b><br>开门时间段在8点到20点之<br>如果开门和关门时间筹在30 | 书屋名称: 安徽省<br>年份:2022 开门总<br>本民等項        | 章阳<br>3时长:1小时41分钟 | ₿屋<br>₱<br>00:42 | 会员名称: 19121303 | 37755808 总积 | 分:30 |        |   |
| 中内,则积0.5分,如果开门<br>关门时间差超过30分钟,则积              | 近七天书屋登记记录                               |                   | 05.42            |                | ~           |      |        |   |
| ΰ.                                            | 时间                                      |                   |                  |                |             | 查看   | 积分     |   |
|                                               | 2022-03-17                              | 09:42             | 日开门              | 1              | 栽门          |      | 0      |   |
|                                               | 2022-03-01                              | 10:12             | 已开门              | 14:30          | 已关门         | G    | 1      |   |

| ■ 安徽省农家书屋管理系统                                                                         |                                                                                    |            |                  | 5.800 H I              |                             |          |         |   | ×  |
|---------------------------------------------------------------------------------------|------------------------------------------------------------------------------------|------------|------------------|------------------------|-----------------------------|----------|---------|---|----|
| 到开家方ぞ即周安省                                                                             | 书屋管理系统                                                                             | 书屋管理       | 资料信息             |                        |                             |          | 打开农家书屋网 | 酤 | 退出 |
| <b>积分规则</b><br>开门时间段在8点到20点之<br>间,如果开门和关门时间差在30<br>分钟内,则积0.5分,如果开门<br>和节门时间差短过20公钟。则知 | <ul> <li>书屋名称: 安徽</li> <li>年份:2022 开门总</li> <li>书屋管理</li> <li>近七天书屋登记记录</li> </ul> | 寸长:1小时41分钟 | 书屋<br>9<br>09:42 | 会员名称: 191213033<br>日用1 | 87755808 总积分:<br><u>关 门</u> | 30<br>积分 |         |   |    |
| 1分。                                                                                   | 时间                                                                                 |            |                  |                        |                             | 查看       | 积分      |   |    |
|                                                                                       | 2022-03-17                                                                         | 09:42      | 已开门              |                        | 栽                           | -        | 0       |   |    |
|                                                                                       | 2022-03-01                                                                         | 10:12      | 已开门              | 14:30                  | 已关门                         | ¢        | 1       |   |    |
|                                                                                       |                                                                                    |            | 图 1              | .3                     |                             |          |         |   |    |
| 书屋关门                                                                                  |                                                                                    |            | 16:08            |                        |                             |          |         |   | ×  |

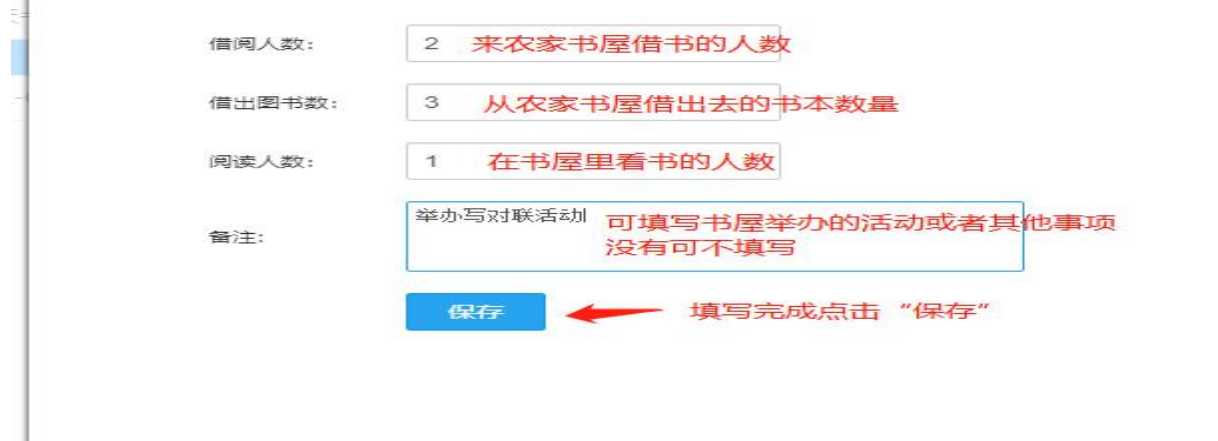

图 14

| ● 安徽省农家书屋管理系统                      |                          |            |                  |           |                  |              | - 🗆 ×    |
|------------------------------------|--------------------------|------------|------------------|-----------|------------------|--------------|----------|
|                                    | 12   书屋管理系统              | 书屋管理 资料    | 信息               |           |                  | 打开农家         | :书屋网站 退出 |
| <b>积分规则</b><br>开门时间段在8点到20点之       | 书屋名称: 安徽<br>年份:2022 开门总B | 时长:1小时41分钟 | 一 一 一 一 屋 会员名称   | : 张三 总积分: | 30.5             |              |          |
| 间,如果开门和关门时间差在30                    | 书屋管理                     | 09:42      | 日开门              | 09:44     | <b>B关门</b> 积分:0. | 5            |          |
| 分钟内,则积0.5分,如果开门<br>和关门时间差超过30分钟,则积 | 近七天书屋登记记录                |            |                  |           | P                | 「查询当天的+<br>、 | 这屋借阅数据   |
| 1分。                                | 助问                       |            |                  |           | 查看               | 积分           |          |
|                                    | 2022-03-17               | 09:42      | E377(3) 09       | :44       | EX1 CF           | 0.5          |          |
|                                    | 2022-03-01               | 10:12      | E#10 14          | :30       | B¥D Ø            | 1            |          |
|                                    | 2022-02-28               | 14:28      | BHD              |           | 未关门              | 0            |          |
|                                    | 2022-02-24               | 15:02      | E7H) 16          | :40       |                  | 1            |          |
|                                    | 2022-02-18               | 09:46      | <b>E37113</b> 09 | :49       | exo o            | 0.5          |          |
|                                    | 2021-12-23               | 15:18      | E#13 15          | :20       | B¥D Ø            | 0.5          |          |
|                                    | 2021-12-22               | 15:00      | 8777 15          | :04       | EXD Ø            | 0.5          |          |

图 15

|                                  | 书屋详情查看  |                                |      |                | × |
|----------------------------------|---------|--------------------------------|------|----------------|---|
| <b>积</b><br>3时间前<br>果开(1<br>1、则积 | 开门日期: 2 | <b>安徽行</b>                     | 甘露   | <b>星开门详情查看</b> |   |
| 时间差                              | 开门时间    | 09:42                          | 关门时间 | 09:44          |   |
|                                  | 工作内容摘要  | 借阅人数 3人<br>借出图书数 2本<br>词读人数 1人 |      | 1              |   |
|                                  | 备注      | 举办写对联活动                        |      |                |   |

#### (三)资料信息修改说明

在"资料信息"模块,管理员可以修改书屋资料、会员资料、修改密码、 账号安全。

#### 1、书屋资料——补充、修改实体农家书屋信息。

| ■ 安款省农家书屋管理系统          |            |             |           |          |                  |    |  |  |  | -        | σ×    |
|------------------------|------------|-------------|-----------|----------|------------------|----|--|--|--|----------|-------|
| ्री व्यायनस्वाम्<br>वि | 书屋管理系统     | 书屋管理        | 资料信息      |          |                  |    |  |  |  | 打开农家书屋网站 | i iBH |
|                        |            |             |           |          |                  |    |  |  |  |          |       |
| 北京設計                   | 书屋名称*:     | 农家书屋        |           | 曾建员名称:   | 1912130337755808 | 提交 |  |  |  |          |       |
| 修改密码                   | 书屋联系电话*:   | 15956899474 |           | 成立日期*:   | 2017-03-01       |    |  |  |  |          |       |
| 账号安全                   | 书屋面积(㎡)*:  | 90          | 在库图       | 书数(本)*:  | 2477             |    |  |  |  |          |       |
|                        | 在库杂志数(本)*: | 12          | 在库报       | 刑数(本)*:  | 0                |    |  |  |  |          |       |
|                        | 在库光盘数(张)*: | 97          | #         | ·編数(个)*: | 4                |    |  |  |  |          |       |
|                        | 桌子数(张)*:   | 1           | я         | 子数(把)*:  | 17               |    |  |  |  |          |       |
|                        | 常驻人口(人)*:  | 8689        |           |          |                  |    |  |  |  |          |       |
|                        | 特色农业:      |             |           | 主要特/答:   |                  |    |  |  |  |          |       |
|                        | 详细地址:      |             |           |          |                  |    |  |  |  |          |       |
|                        | 工业特色:      |             |           |          |                  |    |  |  |  |          |       |
|                        | 乡村特色:      |             |           |          |                  |    |  |  |  |          |       |
|                        | 其他信息:      |             |           |          |                  |    |  |  |  |          |       |
|                        |            | 保存          | 信息修改完成后点击 | "保存" [   | 即可修改成功           |    |  |  |  |          |       |

图 17

#### 2、会员资料——修改管理员个人信息。

| 📾 安徽省农家书屋管理系统  |               |                  | - D X       |
|----------------|---------------|------------------|-------------|
| । यसहरूरव्याव् | 3屋管理系统        | 书屋管理 资料信息        | 打开农家书屋网站 退出 |
| 书屋资料           | 管理局院長・        | 1912130337755808 |             |
| 会员资料           |               | 24-              |             |
| 修改密码           |               |                  |             |
| 账号安主           | 1至59]:<br>年龄: | 30               |             |
|                | 学历:           | 中专               |             |
|                | 政治面貌:         | 群众               |             |
|                | 联系电话:         | 159*****74       |             |
|                | 地址:           |                  |             |
|                |               | 保存 🖌 填写完成后点击保存   |             |
|                |               | 四                |             |

图 18

3、修改密码——修改书屋管理系统登录密码。

| 安徽省农家书屋管理系统 |              |           | ×           |
|-------------|--------------|-----------|-------------|
|             | 11日   书屋管理系统 | 书屋管理 资料信息 | 打开农家书屋网站 退出 |
| 书屋资料        | 原密码:         |           |             |
| 会员资料        | 新密码:         |           |             |
| 账号安全        | 确认密码:        |           |             |
|             |              | 保存        |             |

图 19

4、账号安全——可设置密保邮箱、修改密保手机、绑定微信。

管理员在此页面可以绑定邮箱、更换密保手机、绑定微信。管理员完成账 号开通操作后,页面会显示手机已绑定。绑定操作步骤相似,以绑定密保邮箱 为例,点击"设置邮箱",进入密保邮箱界面,输入邮箱号,点击"发送"按钮, 绑定邮箱会收到系统验证码,在"验证码"一栏输入验证码,点击"绑定邮箱", 完成绑定邮箱操作。

| 到开家方宅烟柳豆                        | 北屋管理 资料信息                                                                                                    | 打开农家书屋网站                 |
|---------------------------------|----------------------------------------------------------------------------------------------------|--------------------------|
| 资料<br>(资料<br>(零码<br>(安全         | 邮箱/手机登录:<br>密保邮箱是用户线回帐号密码和用户登录的重要手段<br>状态: <del>末设置</del>                                                                                                    | 设置邮箱                     |
|                                 | ■ 密保手机:                                                                                                    | 9登录 重置手机                 |
|                                 | 第定微信 ① 绑定微信后直接使用微信扫码登陆<br>状态:未设置                                                                                                    | 绑定数信                     |
| 総督立家书屋管理系统                      | 图 20                                                                                                    |                          |
| Self-record termination         | 中國等理系統 书證管理 資料信息                                                                                                    | 1171206-1122904          |
| 國資料<br>品資料<br>政策码               | <b>这</b> 一 这:6采曲8 箱:                                                                                                    |                          |
| 2014<br>6.274<br>7.278<br>8.244 | <ul> <li>         家保載箱:         <ul> <li>注意: 密保邮稿是用户就回帐号密码的重要手段,请认真填写并谨记!</li></ul></li></ul>                                                                                                    |                          |
| 型第14<br>品が14<br>次世33<br>で数全     | 密保邮箱:           注意: 密保邮箱是用户线回帐号密码的重要于段,请认真填写井畫记!           输入邮箱:         2008           建设邮件已发送至您的邮箱:         286           验证邮件已发送至您的邮箱:         286           建设邮件已发送至您的邮箱:         286           建设邮件已发送至您的邮箱:         286           建设部件已发送至您的邮箱:         286           建筑:         系统已经向原邮输发送了给证码,请查收邮件,并填入下栏中,如没改变 现分和查看是否权到。 | 8<br>9谢件,请检查都确的反拉限设置,并到拉 |

管理员需要修改密保邮箱和密保手机时,可以点击"重置邮箱"和"重置 手机",操作与绑定操作相似。用户忘记密码时,可通过密保邮箱或密保手机找 回。管理员在书屋管理系统登录界面点击"忘记密码",进入"找回方式"页面, 根据引导,完成操作。

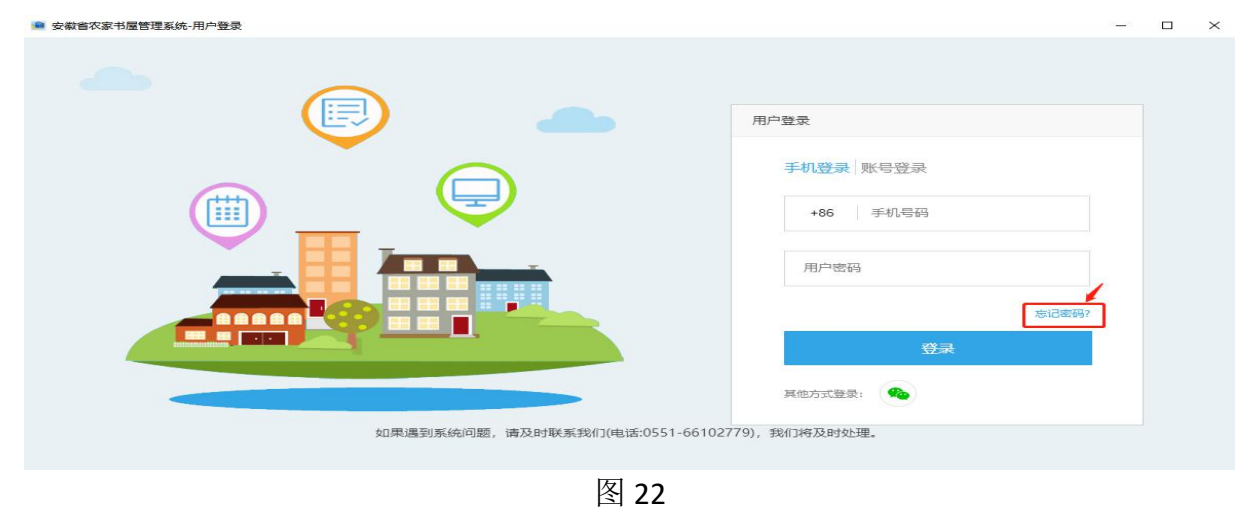

| 安徽省农家书屋管理系统-用户登录 |       | -    | × |
|------------------|-------|------|---|
|                  |       |      |   |
|                  |       |      |   |
|                  |       |      |   |
|                  | 我回万式: |      |   |
|                  | 邮箱找回  |      |   |
|                  | 手机找回  |      |   |
|                  | 58    | 町石马? |   |
|                  |       |      |   |
|                  |       |      |   |
|                  |       |      |   |
|                  |       |      |   |

#### (四) 推广数字农家书屋

书屋管理系统页面右上方有"打开农家书屋网站"链接,点击即可跳转至 安徽数字农家书屋网站个人信息页面。(书屋管理员在管理系统完成注册信息 后,在安徽数字农家书屋网站会生成一个账号),如图 25 所示。书屋管理员可 在个人信息页面修改个人信息。个人信息页面右侧有管理员专属书屋推荐二维 码,管理员推荐读者扫描二维码后会跳出用户注册界面,读者注册成功后,书 屋人数即可完成更新。

| ■ 安徽省农家书屋管理系统                                         |                                          |            |                              |          |        |          |     | - 0   | X |
|-------------------------------------------------------|------------------------------------------|------------|------------------------------|----------|--------|----------|-----|-------|---|
|                                                       | 日本 日本 日本 日本 日本 日本 日本 日本 日本 日本 日本 日本 日本 日 | 书屋管理       | 资料信息                         |          |        |          | 打开农 | 家书屋网站 |   |
| <b>积分规则</b><br>开门时间段在8点到20点之<br>词。如果开门和关门时间美在20       | 书屋名称: 安徽省<br>年份:2022 开门总                 | 时长:1小时41分钟 | )屋 会员名                       | 称:张三 总积分 | j:30.5 | STALLO F |     |       |   |
| 间,如果开门和天门时间差在30<br>分钟内,则积0.5分,如果开门<br>和关门时间差超过30分钟,则积 | 书屋管理<br>近七天书屋登记记录                        | 09         | :42 巴州丁                      | 09:44    | 日知     | 积分:0.5   |     |       |   |
| 1分。                                                   | 时间                                       |            |                              |          |        | 查看       | 积分  |       |   |
|                                                       | 2022-03-17                               | 09:42      | 已开门                          | 09:44    | 已关门    | Ċ        | 0.5 |       |   |
|                                                       | 2022-03-01                               | 10:12      | <del>[]</del><br>图 <b>24</b> | 14:30    | 武门     | Ø        | 1   |       |   |

| > C 🏠 🛠 http://www.ah                    | snjsw.com/yumu/ke | eep/basdata |              |                |                     |                  |               |        |          |                    |                                 | ≡ <b>+</b> ~ | Q 点此搜索   |    |  |
|------------------------------------------|-------------------|-------------|--------------|----------------|---------------------|------------------|---------------|--------|----------|--------------------|---------------------------------|--------------|----------|----|--|
|                                          |                   | Ì           |              | <b>4</b> 42    | he 71               | 36 <del>g</del>  | <b>AB</b> /   | 140    | -        | <b>学</b> 羽<br>×*** | 强固<br>xuexi.cn<br><sup>农业</sup> |              |          |    |  |
|                                          | 数字阅读引             | 领未来         | 全部▼          |                | 銀頭                  |                  |               |        | A 191212 |                    |                                 |              |          |    |  |
|                                          | ANHOI AMP COLSTE  | 化动力         | n6±1         | 10.65          | 1871                | 安山               | 100110        | 汗动     | 1012101  | , in the second    | Contact and other               |              |          |    |  |
|                                          | M34               | 07,194      | בדוע         | 100AAA         | 10011               | 1X3E             | DLIV.         | 14440  |          |                    |                                 |              |          |    |  |
| 个人信息                                     |                   |             |              |                |                     |                  |               |        |          |                    |                                 |              |          |    |  |
| 27 68                                    |                   |             |              |                |                     |                  |               |        |          |                    |                                 |              |          |    |  |
| 19 19 19 19 19 19 19 19 19 19 19 19 19 1 |                   |             | 个人信息         |                |                     |                  |               |        |          |                    |                                 |              |          |    |  |
| 基本信息                                     |                   |             | 秋号:          | 201912246850   | 78163               |                  |               |        |          |                    |                                 |              |          |    |  |
| 🖶 我的首页                                   |                   |             | 0040-        | 101212022775   | 5000                |                  |               |        |          |                    |                                 |              |          |    |  |
| ⑦ 账号安全                                   |                   |             | HDrav        |                |                     |                  |               |        |          |                    |                                 |              |          |    |  |
| <u>①</u> 个人信息                            |                   |             | 性别:          | •男 〇           | 女                   |                  |               |        |          |                    |                                 |              |          |    |  |
| ② 头像设置                                   |                   |             | 生日:          | 1990-05-25     |                     |                  |               |        |          |                    |                                 |              |          |    |  |
| 像改密码                                     |                   |             | 所在区域:        | 安徽省            |                     |                  |               |        |          |                    |                                 |              |          |    |  |
| 倪读                                       |                   |             | 农家书屋:        | 1000           | 农家书屋                |                  |               |        |          |                    |                                 |              |          |    |  |
| L) 历史记录                                  |                   |             | 详细地址:        |                |                     |                  |               |        | 推荐书屋用户   | □注册:               |                                 |              |          |    |  |
| ◎ 收藏记录                                   |                   |             | A 1 55 A     | 484 G++        | 投命运 斗干纳             |                  |               |        | 用户可通过    | 日描下方二維码            |                                 |              |          |    |  |
| ◎ 书签记录                                   |                   |             | 17(10)1.     |                |                     |                  |               |        | 見合う      |                    |                                 |              |          |    |  |
| 听书                                       |                   |             | 推荐书屋<br>用户注册 | http://www.ahs | njsw.com/yumu/vuser | r/getsigntid?tic | =201912246850 | 078163 | - 19     |                    |                                 |              | 10       |    |  |
| ① 历史记录                                   |                   |             | 2022年        | 0              |                     |                  |               |        | 1 编      | 1                  | 书                               | 室管理员专属       | 二维码      |    |  |
| ② 收藏记录                                   |                   |             | 推荐人数:        |                |                     |                  |               |        | l 6      | È                  |                                 |              |          |    |  |
|                                          |                   |             | 书屋人数:        | 1              |                     |                  |               |        |          |                    |                                 |              | 激活 Windo | WS |  |
| 视频                                       |                   |             |              |                |                     |                  |               |        |          |                    |                                 |              |          |    |  |

#### 三、行政管理用户使用说明

打开安徽数字农家书屋网站(www.ahsnjsw.com),点击页面上方"书屋管 理"链接,进入农家书屋管理系统用户登录界面。用户点击"账号登录", 输 入账号密码,点击登录进入系统。行政管理用户系统提供综合统计、开门统计、 表统计、开通详情统计和资料信息5个板块。页面左侧展示用户辖区各级农家 书屋树状图,用户可以点击辖区各级行政区域进行数据查看和查询。

| <ul> <li>         · · · · · · · · · · · · · · ·</li></ul> | (#白姚计 × 十                   |                |      |               | 2 🖞 — 🗗 🗙                                |
|-----------------------------------------------------------|-----------------------------|----------------|------|---------------|------------------------------------------|
| < > C 🏠 💿 🖨 https://sig                                   | n.ahsnjsw.com/yumu/signsta  |                |      | ## ≁ ∨ Q 点此搜索 | ) ‰・ 🛯・ 🧭・ 🗛・ 🎛 つ・ Ξ                     |
| 🚖 收藏 🔸 🍙 安樹散亭 🛅 新建文件                                      |                             |                |      |               |                                          |
|                                                           | <sub>短系统</sub> 综合统计 开门统计 表: | 流计 开道详情统计 资料信息 |      |               | 水迎你 ———————————————————————————————————— |
| · 查示:                                                     | 是否展示该地区下子区域信息 🗹 图表形式展示 [    |                |      |               |                                          |
|                                                           | 查询                          |                |      |               |                                          |
| ▶ ▲ 蓮花村                                                   | 开始时间                        | 2021-01-28     | 结束时间 | 2021-01-28    | Q. 香前                                    |
| ▶ 📓 方集村                                                   |                             |                |      |               |                                          |
| > 📓 肇興村                                                   |                             |                |      |               |                                          |
| ▶ 📕 溝海村                                                   |                             |                |      |               |                                          |
| ▶ 📕 沿山村                                                   |                             |                |      |               |                                          |
| ▶ 📕 肇坛村                                                   |                             |                |      |               |                                          |
| ▷ 📓 路店村                                                   |                             |                |      |               |                                          |
| ▶ 📓 尖山村                                                   |                             |                |      |               |                                          |
| ▷ Sec. 2 = 2 = 2 = 2 = 2 = 2 = 2 = 2 = 2 = 2              |                             |                |      |               |                                          |
|                                                           |                             |                |      |               |                                          |

#### (一) 综合统计

可查询辖区所有农家书屋的情况,点击综合统计---选择需要查询的区域 --修改需要查询的时间区间(开始时间-结束时间),选择查询范围,点击"查 询"。界面就会出现该时间段查询区域内所有农家书屋的信息汇总。

| > 🔿 🏠 💿 🖨 https://sl                     | ign.ahsnjsw.com/yum   | u/signsta      |                 |              |                 | 11 🖸 🗸 🗸 🔍 🔍 点比接来 | R 🔿      | x · 🖬 · 🦁 · 🙉 · 🖽 🕇 |
|------------------------------------------|-----------------------|----------------|-----------------|--------------|-----------------|-------------------|----------|---------------------|
| • 🎝 \$24632237) 🛅 \$6632232(1)           |                       |                |                 |              |                 |                   |          |                     |
| STREET FOR THE LAR                       | maria 🕸               | <b>统计</b> 开门统计 |                 |              |                 |                   |          |                     |
| # 探索沟苏田                                  | 是否展示该地区下子             | 区域信息 🕑 图表形式展示  | N               | 洗择的          | 间               |                   |          |                     |
| 温時歩 しい手 三 同う 日田                          | 查询一安徽省合同              | 目市範囲市庙岗乡       |                 |              |                 |                   |          |                     |
| <ul> <li>- 運花村</li> <li>- 方集村</li> </ul> | 开始时间                  |                | 2021-01-27      | ( <b>t</b> ) | 刺时间             | 2021-01-27        |          | 2, mitilio          |
| 重要利                                      |                       |                |                 |              | 安徽省合肥市港湖市庙岗乡    |                   |          |                     |
| training:                                | 总应开门教                 | 9              | 总开门             | 8 🖒          |                 | 总未开门              | 1.02     |                     |
| <ul> <li>)公山村</li> </ul>                 | 总阙读人数(人)              | 7              | 总借阀人数(人)        | 5            |                 | 总備出图书数(本)         | 7        |                     |
| <b>童</b> 运村                              | 书屋面积(# <sup>2</sup> ) | 332            | 书碑植(个)          | 59           |                 | 18                | 第4子曲(1巴) | 88                  |
| Recland                                  | 在庭園(物)(本)             | 1.7775         | 在庫报刊数(本)        | 2,588        | 在庫奈忠教(本)        | 5,303             | 在库光盘数(%) | 170                 |
| Children (                               | 常驻人口(人)               | 2.3075         |                 |              |                 |                   |          |                     |
| - 新聞 - 新聞                                |                       |                |                 |              | 安徽省合肥市岸湖市庙岗乡莲花村 |                   |          |                     |
|                                          | 总应开门教                 | 3              | 总开门             | 1.0          |                 | 总未开门              | 0        |                     |
|                                          | 总阅读人数(人)              | 0              | 总借阀人数(人)        | 0            |                 | 总備出图书数(本)         | 0        |                     |
|                                          | 书屋御祝(#2)              | 30             | 书规制(个)          | 6            | ·南子数(欧)         | 2                 | 第4子款(把)  | 9                   |
|                                          | 在库图书教(本)              | 1,020          | 在摩根刊数(本)        | 20           | 在庫奈志敷(本)        | 102               | 在摩光盘数(%) | 50                  |
|                                          | 常驻人口(人)               | 7,280          |                 |              |                 |                   |          |                     |
|                                          |                       |                |                 |              | 安徽省合肥市巢湖市庙岗乡方集村 |                   |          |                     |
|                                          | 总应开门款                 | 1              | 总开门             | 1 🖒          |                 | 总未开门              | 0        |                     |
|                                          | 想阅读人数(人)              | 2              | 息借阀人数(人)        | 2            |                 | 息備出語時數(本)         | 2        |                     |
|                                          | 书履商税(#*)              | 100            | <b>书场税</b> 款(个) | 13           | 南子数(68)         | 2                 | 現子政(把)   | -10                 |
|                                          | 在庫图书館(本)              | 2,280          | 存席相刊款(本)        | 0            | 在臨身(志動(本)       | 200               | 存腟光盘約(孫) | 0                   |

图 27

#### (二) 开门统计

可查询辖区所有农家书屋开门情况,点击开门统计---选择需要查询的区域 一修改需要查询的时间区间(开始时间-结束时间),点击"查询"。界面就会出 现该时间段查询区域内所有农家书屋的开门情况。可根据结果督促辖区农家书 屋开门情况。

| ◆ 安敬故字农家书屋-敬乡悦虔-安    | ■ 开门统计                | × +                |             |      |      |        |         |               |                   | 2 🖞 – 🗗 🗙             |
|----------------------|-----------------------|--------------------|-------------|------|------|--------|---------|---------------|-------------------|-----------------------|
| < > C 🛆 🔹 https://si | ign.ahsnjsw.com/yumu/ | /signstanoopen     |             |      |      |        | ± + ∨ ( | 2             | O X· 🗉            | • 😎 • 🛤 🗇 • 🗏         |
| ★ 收藏 🔹 🌒 安徽数亭 🛅 新建文件 |                       |                    |             |      |      |        |         |               |                   |                       |
|                      | <b>"面理系统</b> 综合的      | 就计 <b>开门统计</b> 表统计 | 开通详情统计 资料信息 |      |      |        |         |               | 秋迎)               | 东,1810150217946747 遗出 |
| ▲ ● 庙売乡              | 查询一安徽省合肥市             | 市業潮市病尚乡            |             |      |      |        |         |               |                   |                       |
| > 1 運花村              | 开始时间                  | 2021-01-27         |             | 结束时间 | 2021 | -01-27 |         |               |                   | Q查询                   |
| > 📕 方集村              | 书屋地址                  |                    |             | 应开门数 | 已开门数 |        | 未开门殿    | 借阅人数          | 借出图书数             | 阅读人数                  |
| ▷ L 2 2 年村           | 安徽省合肥市巢湖市。            | 庙岗乡莲花村农家书屋 🖒       |             | 1    | 1    | ¢?     | 0       | 0             | 0                 | 0                     |
| 清海村                  | 安徽省合肥市巢湖市。            | 庙岗乡方集村农家书屋 🖒       |             | 1    | 1    | Ô      | 0       | 2             | 2                 | 2                     |
| s 📕 Sellert          | 安徽省合肥市鄉湖市。            | 庙岗乡童集村农家书屋 🖒       |             | 1    | 1    | O      | 0       | 0             | 0                 | 0                     |
|                      | 安徽省合肥市巢湖市。            | 庙岗乡清涧村农家书屋 🖒       |             | 1    | 0    |        | 1       | 0             | 0                 | 0                     |
| > 📘 童运村              | 安徽省合肥市巢湖市。            | 庙岗乡沿山村农家书屋 🖒       |             | 1    | 1    | Ø      | 0       | 2             | 4                 | 2                     |
| > 📔 路店村              | 安徽省合肥市鄉湖市。            | 庙岗乡童坛村农家书屋 🖒       |             | 1    | 1    | Ó      | 0       | 0             | 0                 | 0                     |
| > 📔 尖山村              | 安徽省合肥市巢湖市。            | 庙岗乡路店村农家书屋 🖒       |             | 1    | 1    | 0      | 0       | 0             | 0                 | 0                     |
|                      | 安徽省合肥市巢湖市。            | 庙岗乡尖山村农家书屋 🖒       |             | 1    | 1    | (?     | 0       | 1             | 1                 | 3                     |
| > 10,000             | 安徽省合肥市鄉湖市。            | 庙岗乡军高村农家书屋 🖒       |             | 1    | 1    | Ċ      | 0       | 0             | 0                 | 0                     |
|                      |                       |                    |             |      |      |        | 本页应开门数: | 本页开门数:8;本页未开  | 门数量:1:本页借阅人数:5:本  | 页借出图书数:7.本页阅读人数:7     |
|                      |                       |                    |             |      |      |        | è       | 内开门数 9 单开门数 8 | 日本荘(1)教書:1:日供词人教: | 5.总供出图书题:7.总阅读人数:7    |

#### (三) 表统计

表统计可以用于做工作总结或向上级领导汇报工作时使用,方便快捷且信 息准确度高。

查询结果可导出,方便转发、编辑,提高工作效率。点击表统计---选择需 要查询的区域--修改需要查询的时间区间(开始时间-结束时间),点击"查询" --界面显示查询结果,点击"导出",即可将查询结果已表格的形式保存到电脑 上,直接打开即可进行编辑。

| 会報数字农家书屋·朝乡悦读·       | 安 表统计                             | × +               |            |            |                            |                       | 2 11 - 0 >                       |
|----------------------|-----------------------------------|-------------------|------------|------------|----------------------------|-----------------------|----------------------------------|
| < > C A              | https://sign.ahsnjsw.com/yumu/sig | ntablesta         |            |            | ₩ 🗲 🗸 Q                    | 0                     | % • 🖪 • 🦁 • 🛤 🕁 • Ξ              |
| 📩 收藏 🔹 🌒 安徽数字 🛅 新建文件 |                                   |                   |            |            |                            |                       |                                  |
| 副开始力至周围只任            | -   书屋管理系统 综合统计                   | 开门统计 <b>表统计</b> 开 | 通详情统计 资料信息 |            |                            |                       | 欢迎你,1810150217946747  退 <b>出</b> |
| ▲ ■ 唐尚乡              | 查询一安徽省合肥市巢                        | 潮市庙岗乡             |            |            |                            |                       |                                  |
| ▶ ■ 蓮花村              | 开始时间 202                          | 21-01-27          | 结束时间       | 2021-01-27 | ✓ "该选项框是用未确<br>开通书屋,未勾迭查询全 | 选已开通书屋,已勾选时董询仅<br>都书屋 | 査询 ←导出                           |
| ▷ 📔 方集村              | 安徽省合肥市巢湖市庙岗约                      | 乡统计信息:            |            |            | _                          |                       |                                  |
| ▷ 📓 童集村              | 区域                                | 总应开门              | 总开门        | 总未开门       | 总借词人数(人)                   | 总借出图书数(本)             | 阅读人数(人)                          |
| ▷ 📓 清调村              | 莲花村                               | 1                 | 1          | 0          | 0                          | 0                     | 0                                |
| ▷ 📓 沿山村              | 方集村                               | 1                 | 1          | 0          | 2                          | 2                     | 2                                |
| N <b>II</b> 會伝対      | 童集村                               | 1                 | 1          | 0          | 0                          | 0                     | 0                                |
| Annual 2             | 清涧村                               | 1                 | 0          | 1          | 0                          | 0                     | 0                                |
| > 📗 路店村              | 沿山村                               | 1                 | 1          | 0          | 2                          | 4                     | 2                                |
| ▶ 📕 尖山村              | 童坛村                               | 1                 | 1          | 0          | 0                          | 0                     | 0                                |
| > <b></b> 军高村        | 路店村                               | 1                 | 1          | 0          | 0                          | 0                     | 0                                |
|                      | 尖山村                               | 1                 | 1          | 0          | 1                          | 1                     | 3                                |
|                      | 军高村                               | 1                 | 1          | 0          | 0                          | 0                     | 0                                |
|                      | 安徽省合肥市樂湖市庙岗                       | 乡统计信息(总):         |            |            |                            |                       |                                  |
|                      | 区域                                | 总应开门              | 总开门        | 总未开门       | 总借阅人数(人)                   | 总借出图书数(本)             | 阅读人数(人)                          |
|                      | 庙岗乡                               | 9                 | 8          | 1          | 5                          | 7                     | 7                                |

图 29

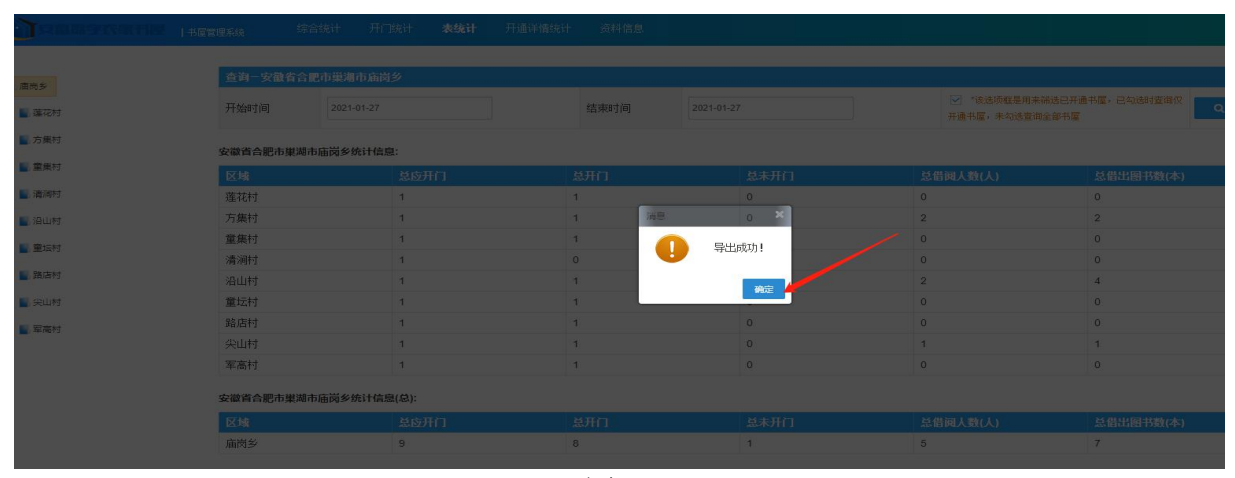

图 30

|                                                                                                    | ■ 表统计<br>ign.ahsnjsw.com/yumu/signtabl | × +<br>esta      |        |                                  |                       |                        | 0                       | ہ – ۲ E<br>-ر H - ای - U - X |
|----------------------------------------------------------------------------------------------------|----------------------------------------|------------------|--------|----------------------------------|-----------------------|------------------------|-------------------------|------------------------------|
| C STREET STREET                                                                                                    | 水医管理系统 综合统计                            | 开门统计 <b>表统计</b>  | 开通详情统计 | 资料信息                             |                       |                        |                         | X12167.1810150217946747 ;    |
|                                                                                                    | 查询一安徽省合肥市强潮                            | 市庙岗乡             |        |                                  |                       |                        |                         |                              |
| - 周市55<br>- 通行2时                                                                                                    | 开始时间 2021-                             | 01-27            | ]      | 结束时间                             | 021-01-27             | "该选项框是用来<br>开通书屋,未勾适室调 | 第進已开連书屋,已勾通时宣询仅<br>全部书屋 | 査術 产导出                       |
| National Action (1997) [1997] [1997] [1907] [1907] | 宏徽省合肥市県湖市庙岗乡5                          | 充计信息:            |        |                                  |                       |                        |                         |                              |
| Na 2 2 2 2 2 2 2 2 2 2 2 2 2 2 2 2 2 2 2                                                                                                    | 区域                                     | 总应开门             | 8      | 总开门                              | 总未开门                  | 总借阅人数(人)               | 总借出图书数(本)               | 间读人数(人)                      |
| 3週288+1                                                                                                    | 建花村                                    | 1                | -      | 1                                | 0                     | 0                      | 0                       | 0                            |
| 19:LL#1                                                                                                    | 方集村                                    | 1                | 新建下款任何 |                                  | ×                     | 2                      | 2                       | 2                            |
|                                                                                                    | 重興村                                    | 1                | With . | hanne stallen akterious ander so |                       | 0                      | 0                       | 0                            |
| M Jacky                                                                                                    | 清洞村                                    | 1                | Post.  | interest ingreating weekening in |                       | 0                      | 0                       | 0                            |
| 1. 路信村                                                                                                    | 沿山村                                    | 1                | 编称:    | 20210129013547 <mark>.sds</mark> | 14.00 KB              | 2                      | 4                       | 2                            |
| 與山村                                                                                                    | 童坛村                                    | i i              | 下數(形): | D:\360安全沟遗験下载                    | 191: 344.72 GB - 2020 | 0                      | 0                       | 0                            |
| W MENT                                                                                                    | 路店村                                    | 1                | -      |                                  |                       | 0                      | 0                       | 0                            |
|                                                                                                    | 尖山村                                    | 1                |        | 10.39                            | 打开下载 取制               | 1                      | 1                       | 3                            |
|                                                                                                    | 军高村                                    | 1                |        | 1                                | 0                     | 0                      | 0                       | 0                            |
|                                                                                                    | 安徽省合肥市東湖市庙岗乡。                          | <b>车计信息(总)</b> : |        |                                  |                       |                        |                         |                              |
|                                                                                                    | EX HR                                  | 总应开门             |        | 总开门                              | 总未开门                  | 总借间人数(人)               | 总借出图书数(本)               | 间读人数(人)                      |
|                                                                                                    |                                        |                  |        | 0                                | 1                     | 5                      | 7                       | 7                            |

### (四) 开通详情统计

可查询辖区农家书屋建设开通情况。点击开通详情统计---选择查询的区 域,便可查询到辖区各区域数字农家书屋总数,已开通书屋数,未开通书屋数。

| ○ ▲ 安徽放学农家书量-截多物质-安 ● 开意评信统计 × 十                 |                         |                           |        |          |        | 2 🖸 – 🗸                 |  |
|--------------------------------------------------|-------------------------|---------------------------|--------|----------|--------|-------------------------|--|
| > C A e https://sign.ahsnjsw.com/yumu/signregsta |                         |                           |        | 11 🖸 🗸 🔍 |        | 🔵 🕹 🖬 💆 🐨 🖬 🕤 🖉         |  |
| 20歳 🔹 🗿 安都20月 🛅 新                                | <b>建</b> 文件             |                           |        |          |        |                         |  |
|                                                  | 干部型   书屋管理系统 综合统计       | 开门统计 表统计 <b>开通详情统计</b> 资料 | 书信息    |          |        | 欢迎称,1810150217946747  进 |  |
| 「御書な                                             | 安徽省合肥市巢湖市庙岗乡统           | 计信息:                      |        |          |        |                         |  |
|                                                  | 区域                      | 书曜总教                      | 已开通书屋数 |          | 未开通书屋数 | 过期书屋数                   |  |
| > 📓 蓮花村                                          | 莲花村                     | 1                         | 1      | 明細心      | 0      | 0                       |  |
| > 📓 方集村                                          | 方集村                     | 1                         | 1      | 明细心      | 0      | 0                       |  |
| 重重無対                                             | <b>逾</b> ,與村            | 1                         | 1      | 明細の      | 0      | 0                       |  |
| CE CE CE CE                                      | 清涧村                     | 1                         | -1     | 明细心      | 0      | 0                       |  |
| <ul> <li>B) MURPHS</li> </ul>                    | 温山村                     | 1                         | 1      | 明細の      | 0      | 0                       |  |
| > 📓 沿山村                                          | 童坛村                     | 1                         | -1     | 明细心      | 0      | 0                       |  |
| > 📓 童坛村                                          | 路店村                     | 1                         | 1      | 明細心      | 0      | 0                       |  |
|                                                  | 尖山村                     | 1                         | 1      | 明细心      | 0      | 0                       |  |
|                                                  | 军高村                     | 1                         | 1      | 明細心      | 0      | 0                       |  |
| >                                                |                         |                           |        |          |        |                         |  |
| > 📕 军高村                                          | 交通員員第中期時中期回季時17月1月間(名): |                           |        |          |        |                         |  |
|                                                  | 区域                      | 书屋总数                      | 已开通书屋数 |          | 未开通书屋数 | 过期书屋数                   |  |
|                                                  | 庙岗乡                     | 9                         | 9      | 明細心      | 0      | 0                       |  |

图 32

#### (五)资料信息修改说明

在"资料信息"模块,用户可以修改会员资料、修改密码、账号安全,修 改方法与书屋管理用户资料信息修改方法一致。

#### 四、售后服务说明

行政管理用户和书屋管理用户在使用管理系统时如有疑问,请致电安徽恋 爱婚姻家庭文化科技有限公司售后服务中心,我们将提供全方位系统运维服务 和技术支持。售后服务热线:0551—66102779、0551—66102776。